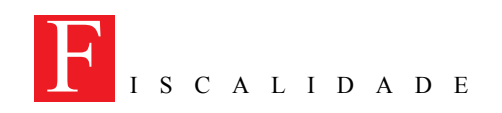

# Webservice - nova forma de submeter declarações fiscais

#### Por Mário Portugal

Conheça, em pormenor, os passos que deve seguir para submeter declarações fiscais através do *Webservice*, uma via alternativa que poderá trazer inquestionáveis vantagens para os Técnicos Oficiais de Contas.

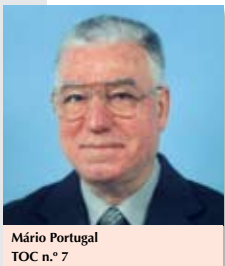

para apresentação da Informação Empresarial Simplificada (IES), certamente terão ainda presente tudo o que foi dito acerca desta nova declaração fiscal. Como novidade foi apresentada uma

s TOC (mais de 20 mil) que assistiram às sessões promovidas

pela CTOC em Abril passado

via alternativa de submeter declarações fiscais – o *Webservice* – que iria permitir a submissão simultânea de um certo número de declarações som pecessidade de recorrer à

de declarações sem necessidade de recorrer à validação *offline*.

Em complemento das tradicionais formas, de entre as quais a mais utilizada é o *offline*, esta nova forma tem a enorme vantagem de permitir – sempre que o TOC tenha plenos poderes dados pelo sujeito passivo – que a submissão por *Webservice* se processe com uma única introdução do NIF e senha do TOC.

A ilustrar a exposição foi apresentada a seguinte imagem:

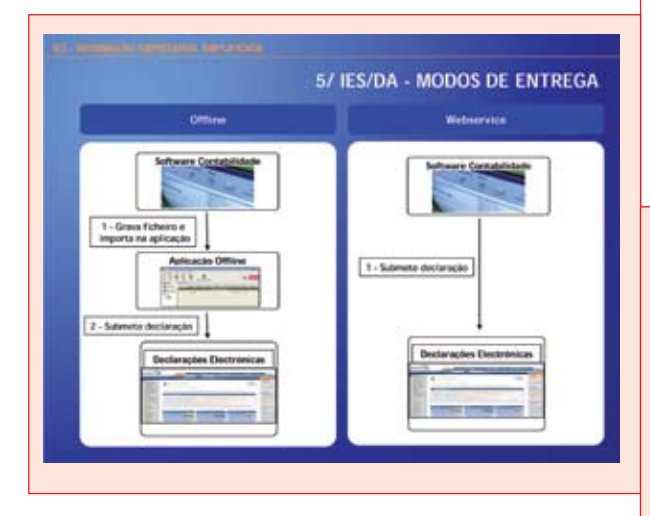

A grande novidade apresentada está na validação que deixa de ser previamente efectuada, já que

no *Webservice* passa a ser feita pela DGITA e não pelo operador.

A DGITA acaba de tornar público esta nova forma de submeter as declarações, nomeadamente a IES (também disponível para o modelo 22 do IRC), pelo que iremos analisar com todo o pormenor o seu funcionamento.

Para o efeito vamos utilizar a aplicação ATD--CTOC, que já serviu de base para as sessões IES atrás referidas.

### TOC com ou sem plenos poderes

A atribuição de "plenos poderes" consiste na autorização dada pelo sujeito passivo ao seu TOC para que este cumpra com as suas obrigações declarativas pela via electrónica, utilizando apenas a senha de TOC.

Para informação mais pormenorizada sobre a matéria, consultar o Ofício-Circulado n.º 90 004/2005, de 28 de Julho, da DSRC.

O facto do TOC ter ou não plenos poderes pode fazer depender a forma de submissão.

Haverá, então, que dotar as aplicações de forma a responder à seguinte questão: o TOC tem ou não "plenos poderes"?

Para o efeito, na ficha de empresa, é criado um novo campo destinado a responder a essa pergunta:

| Cóclige<br>Demonimação  | 122    | ESA DE DI | MONS FRACE, LDA |                    |    | 1  |
|-------------------------|--------|-----------|-----------------|--------------------|----|----|
| dentificação Begut      | •      | Deas      | Quince stades   |                    |    |    |
| Sujeto Passivo de       | FC .   |           |                 |                    |    |    |
| P. Identificação Fiscal | 51000  | 20554     | 10              |                    |    |    |
| Sarviço de Finanças     | Maltar | inhas-1   |                 |                    |    |    |
| Cold Service Finances   | 1621   |           |                 |                    |    |    |
| Regime Tributação IFIC  | Genal  |           | 146             |                    |    |    |
| Regime NA               | Merce  | 4         | - H             |                    |    |    |
| N.F. do Rep. Legal      | 19684  | 4454      | 13.89           |                    |    |    |
| NJ.F. do T.D.C.         | 12345  | 6789      | 18              | 10C Plenos Poderes | R  |    |
| UF do NO.C              | 10873  | NAMI1     |                 | Taxa da Demana     | 10 | 90 |

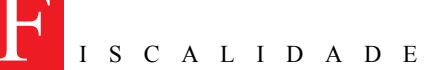

No caso em apreço estamos perante um sujeito passivo que concedeu plenos poderes ao seu TOC (campo assinalado com  $\checkmark$ ).

Vamos, em primeiro lugar, ver a forma de submissão e envio da IES, na situação de TOC sem plenos poderes.

### Submissão por TOC sem plenos poderes

A submissão duma declaração dum sujeito passivo que não concedeu poderes ao seu TOC, embora possa ser feita pelo assistente *web*, difere um pouco das declarações cujo TOC tem plenos poderes.

Assim, dentro da opção de criação da IES, clicar em «Submeter via WS».

|    | Propriedades   | Imprime      | Exportar   | Suporte Magnéti  | ico Submel | ter via WS In | struções    | -O<br>Sal |
|----|----------------|--------------|------------|------------------|------------|---------------|-------------|-----------|
| 1  | Característico | es da vers   | são A, IES | 5 - Declaração A | nual       | _             |             |           |
| 18 | 2 24           |              |            |                  |            |               |             |           |
|    | Ceracteristic  | the site and | idela) —   |                  |            |               |             |           |
| 13 | Versão         |              |            |                  |            |               | A           |           |
|    | AC             |              |            |                  |            |               | department. |           |

É aberta a janela que contém os termos da licença e nos indica que a empresa actual não tem um TOC com plenos poderes.

Consequentemente, é pedida a senha do TOC e também a senha da empresa.

X

| 🗞 Submeter | Declaração à DGITA |  |
|------------|--------------------|--|
|            |                    |  |

| Licença de utilização d                                                                                                    | le serviços web para 🔺                                                                                                    |
|----------------------------------------------------------------------------------------------------|----------------------------------------------------------------------------------------------------|
| entrega de declara                                                                                                    | ções de imposto                                                                                                    |
| Este documento descreve os termos<br>Impostos, doravante designada por D<br>administrador dos impostos sobre o re<br>consumo e a Direcção-Geral de Inforr<br>Tributários e Aduaneiros, doravante d<br>de serviço de apoio da DGCI no dom<br>informação, fornecerão, aos sujeitos p<br>representantes, serviços web invocar | em que a Direcção-Geral de<br>GCI, na qualidade de serviço<br>nálica e Apoio aos Serviços<br>lesignada por DGITA, na qualidade<br>(ríno dos sistemas e tecnologias de<br>passivos e respectivos<br>los a patir de software comercial |
| A empresa actual não tem um T.O.                                                                                                    | C. com plenos poderes.                                                                                                    |
| Submeter sob a responsabilidade o                                                                                                    | do T.O.C. com N.I.F. 214166597                                                                                                    |
| Dados T.O.C.                                                                                                    | Dados Empresa                                                                                                    |
| NIF 214166597                                                                                                    | NIF 505092875                                                                                                    |
| Senha                                                                                                    | Senha                                                                                                    |
| Ao clicar em "Submeter" está a aceita                                                                                                    | r os termos desta licença.                                                                                                    |

Introduzidas essas duas senhas (TOC e empresa) fica activo o campo «Submeter».

Clicando no mesmo, estabelece a ligação à DGITA, via *Web*, surgindo uma primeira imagem que nos indica que o processo está a decorrer (em espera).

Passados poucos segundos o processo fica concluído, surgindo então novo ecrã que indica se a declaração tem erros ou se foi enviada com sucesso.

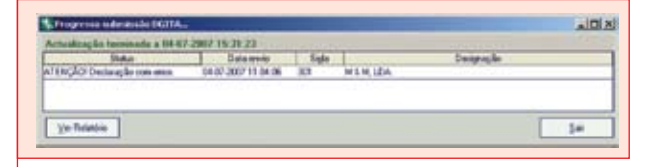

Caso tenha erros, há que os corrigir, para voltar a submeter. Pode consultar a lista de erros em «Ver relatório»:

| Relatório de Alertas/E                       | ITOS                                                               |  |
|----------------------------------------------|--------------------------------------------------------------------|--|
| IES / Declaração Anua                        |                                                                    |  |
| Emprosa - 301<br>Declaração 022006AV7 de 201 | 17-67-84 relative no ona da 2006 :                                 |  |
| 99 - Erro de validação, Corrigi<br>Erros     | r a declaração e valtar a submeter.                                |  |
| Annual Quadro S Campo AD425_2 com            | Descripte<br>value Allemate de Sellouite de Sellouite de Sellouite |  |
|                                              |                                                                    |  |

Verifica-se assim que a declaração contém um erro (aliás, muito comum) que consiste em ter indicado número de trabalhadores ao serviço da empresa (Anexo A – nota n.º 7, do Anexo ao Balanço) e não ter indicado esse mesmo número de trabalhadores no campo A1425, da nota 44 do Anexo.

Corrigido o erro, haverá que submeter, de novo, a declaração.

| Progressa submissão DCa    | 114-                |       |          |            |
|----------------------------|---------------------|-------|----------|------------|
| Actualização terminada a U | H-07-2007 11:48:41  |       |          |            |
| Status                     | Dala envio          | Sigla |          | Designação |
| Erwiede com sucessa.       | 04-07-2007 11:48:31 | 301   | MEM, LDA | 1000000    |

Finalmente, verifica-se que a declaração foi submetida com sucesso. Isso mesmo nos é mostrado no ecrã seguinte, que pode ser impresso:

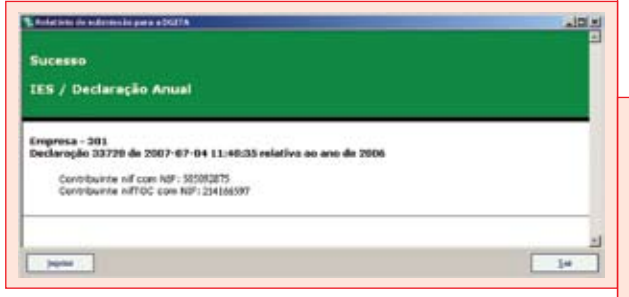

Restará agora ir às «Declarações electrónicas» e em «TOC/Consultar/IES-DA» escolher o sujeito passivo e o ano pretendido para obter o comprovativo da entrega que contém uma referência para pagar o depósito de contas (85 euros).

Mas atenção: a responsabilidade pelo pagamento é da exclusiva responsabilidade do sujeito passivo.

A responsabilidade do TOC terminou com a emissão da guia de pagamento, que deve ser entregue ao sujeito passivo de imediato.

Posteriormente, e sempre que necessário, é possível consultar as IES submetidas através das opções «Consulta/Submissão» e «Relatório de serviço.»

Para o efeito, clicar no botão respectivo:

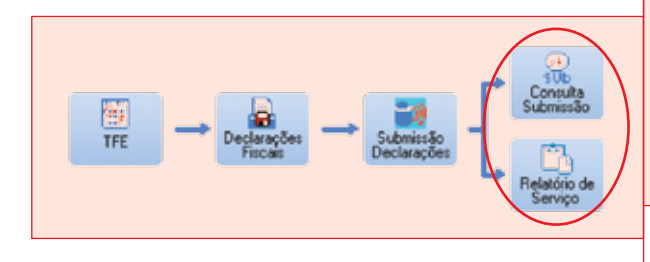

Clicando em «Consulta/Submissão» surge o ecrã seguinte, onde seleccionamos a opção «Submetidos com sucesso», com o resultado final seguinte:

|                                                                                          |                                                                                        | Subervelator come successo 🕷 |
|------------------------------------------------------------------------------------------|----------------------------------------------------------------------------------------|------------------------------|
| Entado<br>Entado<br>Entado subminishe<br>Identificação<br>Data de envio<br>Submetido por | Submeticles<br>Submeticles colors submeticle<br>207209<br>D4-57-20207 11:48-211<br>MPM |                              |
| Prescience .                                                                             | 1.0                                                                                    |                              |

Se quisermos ver um relatório de serviço, por exemplo da empresa "301", obtemos o ecrã seguinte, onde verificamos que fizemos quatro tentativas sem sucesso (havia erros) e uma com sucesso:

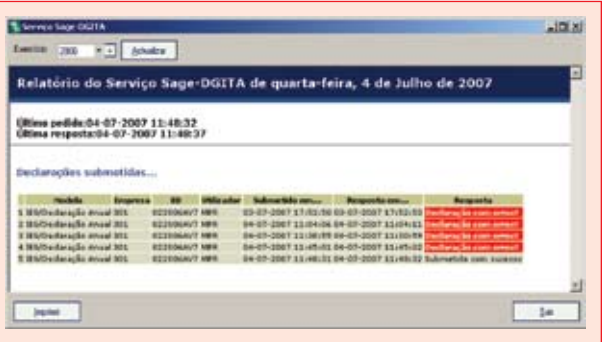

## Submissão por TOC com plenos poderes

Esta opção é ideal para submeter bastantes empresas ao mesmo tempo. Não é necessário validar antes e podem ser submetidas N empresas com uma única indicação do NIF do TOC e sua senha de identificação.

**Passo 1 de 4 -** Sem sair da aplicação, depois de processar (declarações fiscais) as IES de diversas empresas, clique em «Submissão/Declarações»:

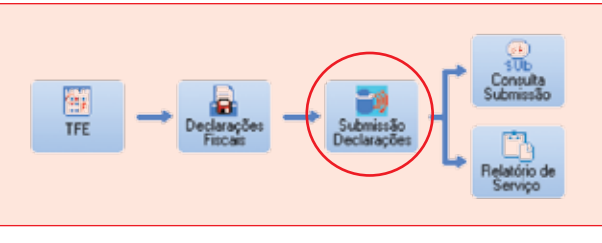

É aberta a janela onde são transcritos os termos da licença de utilização do serviço *web*, cuja leitura se recomenda (duplo clique na barra superior para leitura integral dessas condições).

| ± sumessio ± - I                                                                                                    | fanno 1 de 4                                                                                                    |                                                                                                    |                                                                                                    | 110                                                          |
|----------------------------------------------------------------------------------------------------|----------------------------------------------------------------------------------------------------|----------------------------------------------------------------------------------------------------|----------------------------------------------------------------------------------------------------|--------------------------------------------------------------|
| demosión de decla<br>minimida ao processo                                                                                                    | de submissão de declaraç                                                                                                    | deo à DSITA via Webservic                                                                                                    |                                                                                                    | *                                                            |
| Este assistente val al                                                                                                    | udàlo a submeter ac decla                                                                                                    | eopões fiscais via Webservi                                                                                                    | 08.                                                                                                    |                                                              |
| Cola tecnologie permitant des declarações elec                                                                                                    | le submeter desclamente<br>Indraces (DIG/TA), sen reci                                                                                                    | via internet av declacações k<br>cene a interfaces interpaciár                                                                                                    | iscas geradai na aplicação pa<br>es                                                                                                    | en e platatorea                                              |
| O procursos de arreiro<br>aviter na data sistema                                                                                                    | á malondo por dispositivo<br>(Aplicação (~) DGITA)                                                                                                    | r contificantos pala DGITA ga                                                                                                    | nerfinds una conueicação en                                                                                                    | para e ideolecica                                            |
| Licença de uti<br>Este documento des<br>publicade de anvejo<br>Infomitica e Apono<br>de apoio de DGCI no<br>respectivos repessor<br>importo por via elect | lização de serviço<br>ceve os temos en que a<br>admentador dos imposto<br>os Serviços Tabutinos e A<br>abreiros dos astenas e te<br>fantes, amingos veib invoc<br>tênco. | is web para entrege<br>Discolo-Geni de Impostas<br>I sobre o endimento, o pala<br>Indumento, disavante desig<br>cruciogas de artomação. Fo<br>actos a parte de artomação. Fo | a de declarações de i<br>douavarie designada por DGC<br>mada por DGTA, ne qualidade<br>mecedio, ser nantos paraveo<br>mercalipara entrega de decias | mposto<br>1. na<br>koŭeni de<br>de serviço<br>18<br>scões de |
| Ao clicar em Seguies                                                                                                    | e' està a acelar os temos                                                                                                    | denta licerga.                                                                                                    |                                                                                                    |                                                              |
|                                                                                                    |                                                                                                    |                                                                                                    | Senatevil                                                                                                    | 5.0                                                          |

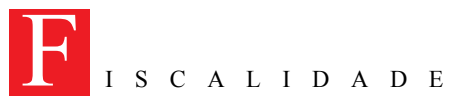

Ao clicar em «Seguinte» está a aceitar os termos da licença, que não obriga a quaisquer custos para o utilizador.

**Passo 2 de 4 -** A imagem que surge solicita a indicação do exercício e do tipo de declaração a submeter. Neste caso, vamos indicar o ano de 2006 e a declaração IES / Declaração Anual.

Repare-se que estamos perante um caso em que o sistema identificou um TOC com plenos poderes (o NIF 123456789 é hipotético).

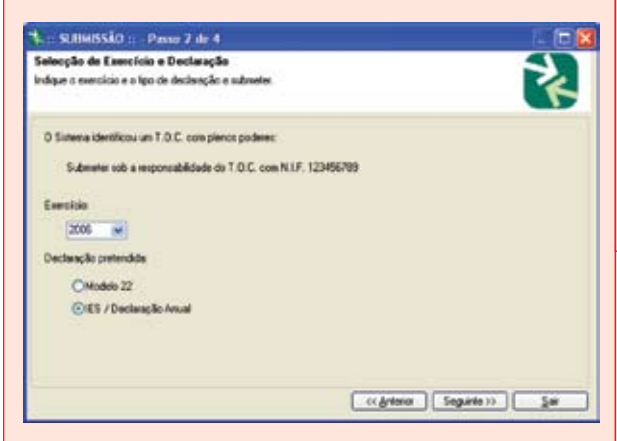

Clicando em «Seguinte» passamos a novo passo. **Passo 3 de 4 -** Na selecção de declarações encontramos cinco modelos de IES/Declarações anuais referentes ao ano de 2006

Para seleccionar quais os que pretendemos submeter, podemos utilizar dois processos:

1 – Clicando em «Manual» e seleccionando empresa a empresa.

2 – Clicando em «Todos» (ficam todos seleccionados).

No nosso caso, clicamos em «Todos», ficando todas as declarações seleccionadas.

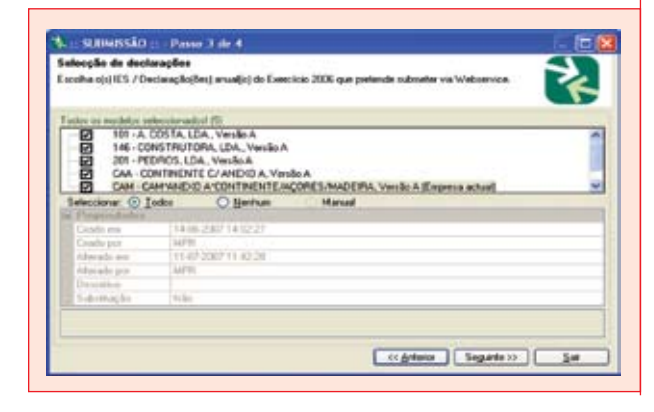

Clicando agora em «Seguinte» passamos ao passo 4 de 4. **Passo 4 de 4 -** Vamos agora entrar na submissão das declarações seleccionadas à DGITA.

Deve ser indicada a senha do TOC, isto no caso de ter plenos poderes. Caso não tenha, deve ser, também, introduzida a senha do sujeito passivo.

| ubmissão de declaraçã                                                                    | a (1)                                                                                  |
|------------------------------------------------------------------------------------------|----------------------------------------------------------------------------------------|
| a declarações seleccionada<br>acessária                                                  | si serila submetidas à DGITA. Introducta agosa a influenação de identificação 🛛 💦      |
| Para efectivor a submissilio<br>declarações electrónicas.<br>No caso de rião existe pler | ) com sucesso é necessália a senha atibuído as TOC e que o identifica pasane o ale das |
| Tenha atenção à configura<br>senha.                                                      | ação da teciado per ou não Capa Lock, asteccionado) no monento do preenchimento da     |
| Identificação do T.O.C. es                                                               | ponsável (son pieros podone)<br>123456709                                              |
| Sonha                                                                                    | [                                                                                      |
|                                                                                          |                                                                                        |
| Contraction of a second                                                                  |                                                                                        |
|                                                                                          | C Artinice    Introduce    Sat                                                         |

Introduzimos a senha do TOC (com plenos poderes) e clicamos em «Terminar».

Abre-se uma janela em que são indicadas declarações «Enviada com sucesso» e, eventualmente, as declarações «Com erros»:

| Status                      | Data anvia          | Sela | Designacia                             |
|-----------------------------|---------------------|------|----------------------------------------|
| Ernade com summers          | 07-07-2007 12:37-04 | CAH  | CARMAREND AND INTERNET ENCORES, MADERA |
| Ernieda com puperza.        | 07-07-2007 12:37:04 | DM   | CONTINENTE CAMERIDA.                   |
| Criviada com rucerna.       | 07-07-2007 12:37-04 | 301  | A COSTA LOA                            |
| Drviada com puperva.        | 07 07 2007 12 37 04 | 201  | PEDROS, LDA                            |
| ATENCIOI Declaração com ema | 07/07-2007 12:37/04 | 145  | CONSTRUTORA LDA.                       |

Corrigimos os erros e daqui em diante tudo se processa como anteriormente explicamos para o caso duma declaração submetida por TOC sem plenos poderes, para onde remetemos.

### Conclusões

Tentamos ser práticos na exposição que fizemos do método *Webservice*, na certeza de que uma imagem vale por mil palavras. Naturalmente, o que ficou dito pode não ser suficiente para se assimilar toda esta nova modalidade de submeter as declarações fiscais: a IES/DA e também o modelo 22, do IRC.

Caberá às *software-houses* completar o que ficou dito, ajudando a implementar este novo processo que, estou convicto, muito ajudará os TOC. ■

(Texto recebido pela CTOC em Julho de 2007)